- 1. Założyć pusty katalog na dysku komputera i nazwać go np. Baza
- 2. Znaleźć w panelu sterowania Windows program BDE Administrator i uruchomić go:

| Danel sterowania 🕨 Wrzy                                                                                                    | vetkie elementy Panelu sterowania                                                                                                    | _                                                                                                    |                                                                                                    |
|----------------------------------------------------------------------------------------------------|----------------------------------------------------------------------------------------------------|----------------------------------------------------------------------------------------------------|----------------------------------------------------------------------------------------------------|
| Dostosuj ustawienia komputera                                                                                                    |                                                                                                    |                                                                                                    | Widok według: Małe ikony 🔻                                                                                                    |
| <ul> <li>Autodesk Plotter Manager</li> <li>Centrum mobilności w systemie Win</li> <li>Czcionki</li> <li>Ekran</li> <li>Grupa domowa</li> <li>Java (32-bitowy)</li> <li>Kopia zapasowa/Przywracanie</li> <li>Narzędzia administracyjne</li> <li>Opcje indeksowania</li> <li>Personalizacja</li> <li>Programy i funkcje</li> <li>SAP GUI Configuration</li> <li>Urządzenia i drukarki</li> <li>Windows Update</li> </ul> | <ul> <li>Autoodtwarzanie</li> <li>Centrum sieci i udostępniania</li> <li>Czujniki lokalizacji i inne</li> <li>FreeFall Data Protection</li> <li>Ikony obszaru powiadomień</li> <li>Klawiatura</li> <li>Menedżer poświadczeń</li> <li>ODBC Data Sources (32-bitowy)</li> <li>Opcje internetowe</li> <li>Poczta (32-bitowy)</li> <li>Region i język</li> <li>System</li> <li>Windows Anytime Upgrade</li> <li>Wprowadzenie</li> </ul> | <ul> <li>BDE Administrator (32-bitowy)</li> <li>Centrum synchr<br/>Data i godzina</li> <li>Gadžety pulpitu</li> <li>Informacje wydajności i narzędzia</li> <li>Konta użytkowników</li> <li>Menedżer urzędzeń</li> <li>Odzyskiwanie</li> <li>Opcje zasilania</li> <li>Połączenia programów RemoteApp i</li> <li>Rozpoznawanie mowy</li> <li>Technologia Intel(R) My WiFi</li> <li>Windows CardSpace</li> <li>Zapora systemu Windows</li> </ul> | <ul> <li>Centrum akcji</li> <li>bitowy)<br/>d Database</li> <li>Granka i media Intel(R)</li> <li>Intel® PROSet/Wireless</li> <li>Kontrola rodzicielska</li> <li>Mysz</li> <li>Opcje folderów</li> <li>Pasek zadań i menu Start</li> <li>Programy domyślne</li> <li>Rozwiązywanie problemów</li> <li>Telefon i modem</li> <li>Windows Defender</li> <li>Zarządzanie kolorami</li> </ul> |

3. Rozwinąć drzewko w zakładce Configuration w bazie zgodnie z poniższym zrzutem:

| 🗱 BDE Administrator C:\Program Files (x86)\Common Files\Borland Shared\BDE\IDAPI32.CFG |                       |              |  |  |  |
|----------------------------------------------------------------------------------------|-----------------------|--------------|--|--|--|
| Object Edit View Options                                                               | Help                  |              |  |  |  |
| е X юм                                                                                 |                       |              |  |  |  |
| Drivers and System                                                                     | Definition of PARADOX |              |  |  |  |
| Databases Configuration                                                                | Definition            |              |  |  |  |
| ⊡                                                                                      | NET DIR               | D:\Baza      |  |  |  |
| 🗇 🔁 Drivers                                                                            | VERSION               | 5.0          |  |  |  |
| 🖻 🔁 Native                                                                             | TYPE                  | FILE         |  |  |  |
|                                                                                        | LANGDRIVER            | 'ascii' ANSI |  |  |  |
| 🗌 😔 💮 DBASE                                                                            | BLOCK SIZE            | 32768        |  |  |  |
| FOXPRO                                                                                 | FILL FACTOR           | 95           |  |  |  |
| MSACCESS                                                                               | LEVEL                 | 7            |  |  |  |
| 🚊 🤁 ODBC                                                                               | STRICTINTEGRTY        | TRUE         |  |  |  |
| 🗄 🖳 System                                                                             |                       | 1            |  |  |  |
|                                                                                        |                       |              |  |  |  |
|                                                                                        |                       |              |  |  |  |
|                                                                                        |                       | 1            |  |  |  |
|                                                                                        |                       | 1            |  |  |  |
|                                                                                        |                       |              |  |  |  |
|                                                                                        |                       |              |  |  |  |
|                                                                                        |                       |              |  |  |  |

4. W opcjach Paradox/NET DIR ustawić ścieżkę na założony wcześniej katalog:

| 🚨 BDE Administrator C:\Program Files (x86)\Common Files\Borland Shared\BDE\IDAPI32.CFG                                                      |                                                                                                  |                                                                    |                                                             |  |  |  |
|----------------------------------------------------------------------------------------------------|--------------------------------------------------------------------------------------------------|--------------------------------------------------------------------|-------------------------------------------------------------|--|--|--|
| Object Edit View Options                                                                                                    | Object Edit View Options Help                                                                    |                                                                    |                                                             |  |  |  |
| e X na                                                                                                    |                                                                                                  |                                                                    | Select Directory                                            |  |  |  |
| Drivers and System                                                                                                    | Definition of PARADOX                                                                            |                                                                    | Directory Name:                                             |  |  |  |
| Databases Configuration                                                                                                    | Definition                                                                                       |                                                                    | D:\Baza                                                     |  |  |  |
| Configuration<br>□-Op Drivers<br>□-Op Native<br>□-Op PARADOX<br>□-Op DBASE<br>□-Op FOXPRO<br>□-Op MSACCESS<br>⊕-Op DDBC<br>⊕-IIII<br>System | NET DIR<br>VERSION<br>TYPE<br>LANGDRIVER<br>BLOCK SIZE<br>FILL FACTOR<br>LEVEL<br>STRICTINTEGRTY | D:\Baza<br>5.0<br>FILE<br>'ascii' ANSI<br>32768<br>95<br>7<br>TRUE | Directories:<br>→ D:\<br>→ Baza<br>D_ives:<br>→ Cancel Help |  |  |  |
| Location of the application's network control file (PD0XUSRS.NET).                                                                          |                                                                                                  |                                                                    |                                                             |  |  |  |

5. Przy okazji można również zmienić dopuszczalną wielkość bazy danych na największe parametry (Blok Size oraz Level):

| 🗱 BDE Administrator C:\Program Files (x86)\Common Files\Borland Shared\BDE\IDAPI32.CFG                            |                                                                                                 |                                                                         |  |  |
|----------------------------------------------------------------------------------------------------|-------------------------------------------------------------------------------------------------|-------------------------------------------------------------------------|--|--|
| Object Edit View Options Help                                                                                     |                                                                                                 |                                                                         |  |  |
| e X na                                                                                                    |                                                                                                 |                                                                         |  |  |
| Drivers and System                                                                                                | Definition of PARADOX                                                                           |                                                                         |  |  |
| Databases Configuration                                                                                           | Definition                                                                                      |                                                                         |  |  |
| Configuration<br>Drivers<br>Drivers<br>Native<br>PARADOX<br>G DBASE<br>G FOXPRO<br>G MSACCESS<br>DDBC<br>B System | NET DIR<br>VERSION<br>TYPE<br>LANGDRIVER<br>GLOCK SIZE<br>FILL FACTOR<br>EVEL<br>STRICTINTEGRTY | D:\Baza<br>5.0<br>FILE<br>'ascii' ANSI<br>32768<br>95<br>7<br>7<br>TRUE |  |  |
| Size of disk blocks used to store Para                                                                            | adox table records.                                                                             | //                                                                      |  |  |

## 6. Zatwierdzić zmiany przyciskiem Apply:

| BDE Administrator C:\Program          | n Files (x86)\Common Files\                                                                      | Borland Shared\BDE\IDAPI32.CFG                                          |  |
|---------------------------------------|--------------------------------------------------------------------------------------------------|-------------------------------------------------------------------------|--|
| Object Edit View Options              | Help                                                                                             |                                                                         |  |
| BX r(a)                               |                                                                                                  |                                                                         |  |
| Drivers and System                    | Definition of PARADOX                                                                            |                                                                         |  |
| Databases Configuration               | Definition                                                                                       |                                                                         |  |
| Configuration                         | NET DIR<br>VERSION<br>TYPE<br>LANGDRIVER<br>BLOCK SIZE<br>FILL FACTOR<br>LEVEL<br>STRICTINTEGRTY | D/\Baza<br>5.0<br>FILE<br>'ascii' ANSI<br>32768<br>95<br>7<br>7<br>TRUE |  |
| Location of the application's network | control file (PDOXUSRS.NET).                                                                     |                                                                         |  |

## WIN10:

Uruchomić jako administor konfgurator BDE i zmienić jak poniżej

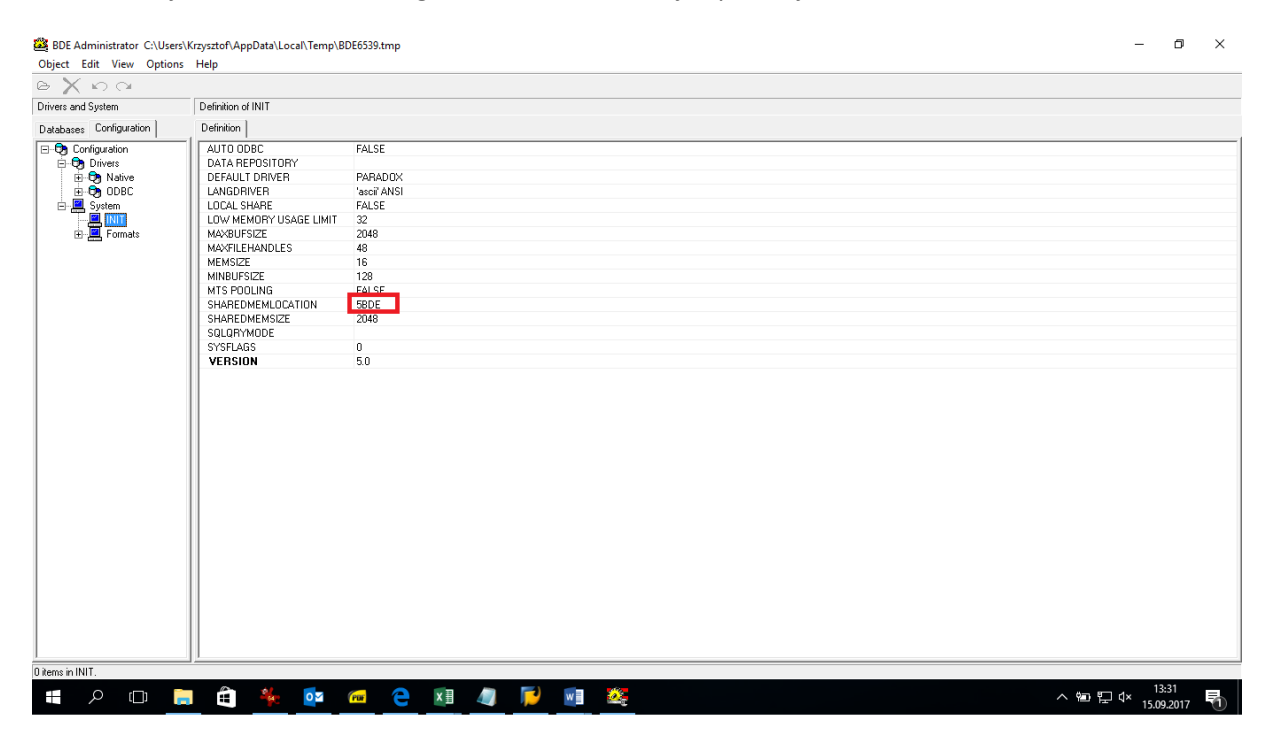